## 登録地点の地図を呼び出す

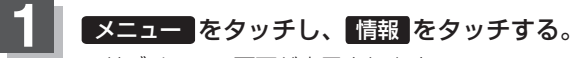

: サブメニュー画面が表示されます。

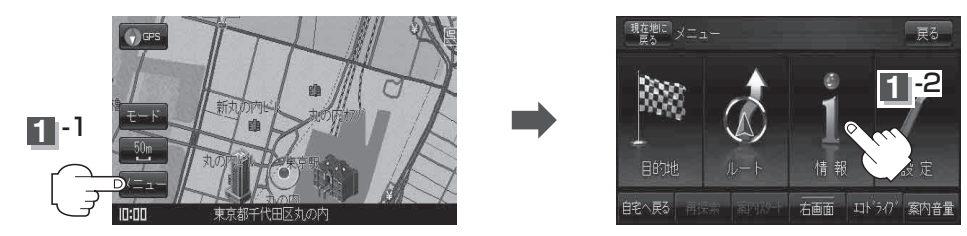

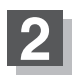

地点編集 をタッチする。 : 登録地点編集画面が表示されます。

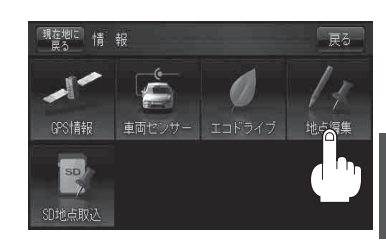

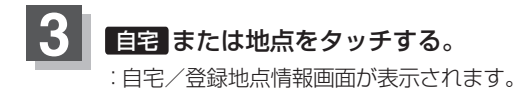

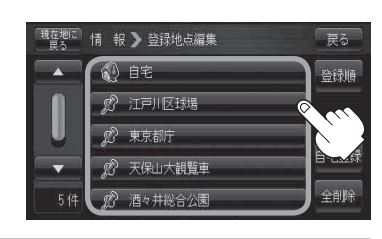

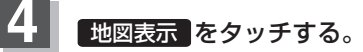

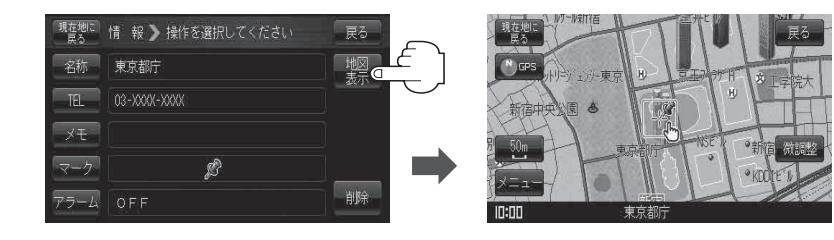

5

現在地の地図画面に戻るときは、現在地に戻るをタッチする。

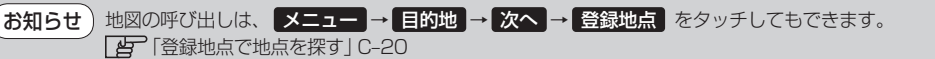